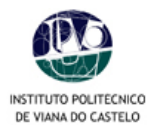

# Manual de procedimentos para Inscrições on-line

No processo de renovação de matrículas para o ano lectivo 2006/2007, e na sequência do plano de melhoria contínua dos serviços a disponibilizar aos alunos, o IPVC oferece, pela 2ª vez, o serviço de matrículas *on-line*.

Para o correcto processamento da inscrição, os alunos deverão seguir as etapas abaixo descritas:

- 1. Aceder ao PORTAL do IPVC (<u>www.ipvc.pt</u>).
- 2. Para aceder à sua área pessoal deverá digitar o seu utilizador e a palavra-chave.
- Para proceder à sua inscrição on-line deverá "clicar" em Serviços Académicos no menu lateral direito e escolher a opção SIA net.

# **ATENÇÃO**

Para o correcto funcionamento das inscrições *on-line* deverá desactivar o bloqueador de janelas de pop-up do seu *browser.* 

- No Internet Explorer aceder à opção de menu Ferramentas > Bloqueador de janelas de pop-up >Desligar o Bloqueador de janelas de pop-up;
- No Mozilla Firefox aceder à opção de menu Ferramentas > opções > Facilidades e desmarcar a opção Bloquear janelas pop-up.

| Instituto Politécnico de Viana                                                                        | do Castelo                                                                                                    | INSTITUTO | eu, alu                         | ung ID                                     | a <b>TECNOL</b> | .OGIA |
|----------------------------------------------------------------------------------------------------|----------------------------------------------------------------------------------------------------|-----------|---------------------------------|--------------------------------------------|-----------------|-------|
| Início  Área Pessoal Alunos  Alunos A                                                                 | ctivos da ESTG                                                                                                    | ESE       | ESA                             | ESTG                                       | ESENF           | ESCE  |
| História<br>Instituição<br>Imprensa<br>Localização<br>Bibliotecas<br>Contactos<br>Ipvc Wireless       | AGENDA<br>29 Maio a 11 Jun<br>Inquerito on-line de Avaliação da Qualidade do Ensino<br>ESTG - IPVC                                                                                                    |           | +<br>Hom<br>Serv<br>Web<br>eLea | e Alunos E<br>iços Acade<br>mail<br>arning | STG             |       |
| Bolonna<br>Serviços Acção Social<br>Empreendedorismo<br>Univa<br>Casos de Sucesso<br>Bolas de Empreno | IPVC reestrutura oferta formativa<br>As Escolas Superiores do IPVC submeteram a aprovação, ao<br>Ministério da Ciência, Tecnologia e Ensino Superior, a<br>adequação das actuais licenciaturas bietápicas segundo o<br>modelo de Bolonha.<br>Fuenda Anter<br>PUBLICADO 19-05-2006 |           | ● Tern                          | ninar Sessi                                | ăo              |       |

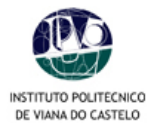

| Serviços                                                                                   |                                                                           |                                                                     |                     |
|--------------------------------------------------------------------------------------------|---------------------------------------------------------------------------|---------------------------------------------------------------------|---------------------|
| Actualizar Fotografia >>>>>                                                                | Consulta de Notas »»»                                                     | Consulta das Pautas do Aluno »»»                                    | Home Alunos ESTG    |
| Actualizar a fotografia associada                                                          | Consulta do histórico curricular e avaliação<br>do aluno                  | Consulta das pautas das disciplinas do aluno                        | Serviços Académicos |
|                                                                                            |                                                                           |                                                                     | Webmail             |
| Ficha do Aluno »»»                                                                         | Entrada no phpBB »»»                                                      | SIA net                                                             | eLearning           |
| Consulta dos dados da ficha do Aluno                                                       | Sistema de forum.                                                         | pela internet.                                                      | Terminar Sessão     |
|                                                                                            |                                                                           | Efectue aqui a sua inscrição.                                       |                     |
| Entrada no WebCT >>>>>                                                                     | O meu Curso »»»<br>Informações sobre o meu curso e a minha                | A minha situação curricular »»»                                     |                     |
| Aceda ao seu perfil no sistema de ensino à<br>distância                                    | situação curricular no mesmo                                              | Validação das regras para finalizar o curso e<br>informações várias |                     |
| ustalcia                                                                                   |                                                                           | into mações varias                                                  |                     |
| Consulta de Sumários »»»<br>Consulta dos sumários das disciplinas da                       | Requisitar Documento >>>>><br>Requisitar Documento                        | Propinas<br>Informações de propinas                                 |                     |
| instituição                                                                                | ·                                                                         |                                                                     |                     |
|                                                                                            |                                                                           |                                                                     |                     |
| Tesouraria Online »»»                                                                      | O meu Horário »»»                                                         | Directório de Cursos »»»                                            |                     |
| Informações varias para alunos de caraceter<br>financeiro sobre a sua conta corrente, como | Horario pessoal do aluno com as disciplinas<br>às quais está matriculado. | Informações sobre todos os cursos da<br>instituição                 |                     |
| financeiro sobre a sua conta corrente, como                                                | às quais está matriculado.                                                | instituição                                                         |                     |

- 4. Já dentro da sua área de inscrições, poderá confirmar os seus dados pessoais
  - o Aceda à sua ficha (clicar no botão *Ficha* existente na margem superior à direita da sua página);
  - o Efectue as correcções que considere pertinentes;
  - o Guarde as alterações efectuadas;
  - o Para voltar ao menu anterior, clique em cancelar.

| 😻 http://portal.ipvc.pt - SIA NET - Mozilla Firefox |                                        |
|-----------------------------------------------------|----------------------------------------|
| -9                                                  | Página Principal                       |
| SIAnet                                              | Pré-Inscrições Ficha Comprovativo Sair |
| Curso: 1156 DESIGN DO PRODUTO<br>Aluno: 6000 Maria  |                                        |
|                                                     | $\sim$                                 |

#### 5. Pré-inscrições

- o Clicar no botão Pré-inscrições;
- o Abrir a opção Ano Curricular e seleccionar o ano em que se vai inscrever;
- o Clicar no botão Seguinte.

| 😺 http://portal.ipvc.pt - SIA NET - Mozilla Firefox |                    |
|-----------------------------------------------------|--------------------|
| 9                                                   | Histórico do Aluno |
| SIAnet                                              | Seguinte Cancelar  |
| Curso: 1156 DESIGN DO PRODUTO                       |                    |
| Aluno: 6000 Maria                                   |                    |
| Matricula: 2 (5ª Tentativa)                         |                    |
|                                                     |                    |
| Data: 18-05-2005                                    |                    |
| Ano Lectivo: 2005-06                                |                    |
| Ano Anterior:                                       |                    |
| Ano Curricular: 2 💌                                 |                    |
| Cieles I to Ciele                                   |                    |

Abrir a opção *Período de inscrição* "Anual, 1º e 2º Semestres" para visualizar as disciplinas. Nos cursos com disciplinas de opção devem as mesmas ser seleccionadas pelo aluno, clicando no □.

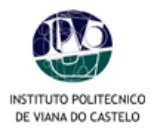

| Ohttp://port | al.ipvc.pt | - SIA NET - | Mozilla Firefo |                                            |                         |
|--------------|------------|-------------|----------------|--------------------------------------------|-------------------------|
|              | 2          |             |                |                                            | Disciplinas a Inscrever |
| $\sim$       | 1          |             |                |                                            |                         |
|              |            | Anet        |                |                                            | Terminer Conceler       |
|              |            |             |                |                                            | Terminar Cancelar       |
| Curso:       | 1156 D     | ESIGN DC    | PRODUTO        |                                            |                         |
| Aluno:       | 6000 M     | aria        |                |                                            |                         |
| Matricula:   | 2 (5ª T    | entativa)   |                |                                            |                         |
| Plano: 00:   | 2 Curric   | ulo 99/200  | 0 Ramo:        | 0000 Ramo Comum                            |                         |
| Doriodo do   | Incoricão  | . Anual     |                | Incerição no Anos 2 100ido                 | Antonion                |
| Periodo de   | iliscriçau | : [Anuar    |                |                                            | Anterior:               |
| Ano T        | Durac      | io Ramo     | Código 🔻       | Descrição <del>v</del>                     | Grupo                   |
| ₹1           | Δ          | 0           | 1900           | Desenho Técnico                            |                         |
| E 1          | A          | 0           | 1901           | Desenho Básico                             |                         |
| E 1          | A          | 0           | 1902           | Tenria do Design                           |                         |
| <b>Z</b> 1   | A          | 0           | 1904           | Projecto/Oficinas I                        |                         |
| ₩1           | A          | 0           | 1906           | História da Arte e da Cultura I            |                         |
| F 1          | A          | 0           | 1907           | Psicologia da Percepcão                    |                         |
| □ 2          | A          | 0           | 1909           | Desenho Técnico Assistido por Computador I |                         |
| □ 2          | A          | 0           | 1910           | Estudos Visuais I                          |                         |
|              | A          | 0           | 1911           | Materiais e Tecnologias de Produção I      |                         |
|              | A          | 0           | 1912           | Projecto/Oficinas II                       |                         |
| □ 2          | A          | 0           | 1913           | História da Arte e da Cultura II           |                         |
|              | Α          | 0           | 1915           | Desenho Artístico I                        |                         |
|              |            |             |                |                                            |                         |
|              | A          | 0           | 1916           | Ergonomia e Antropometria                  |                         |
|              | Α          | 0           | 1916           | Ergonomia e Antropometria                  |                         |

## 6. Confirmação da inscrição

- o Confirmar se assinalou todas as disciplinas para as quais pretende inscrever-se;
- o Clicar em Terminar,
- o Imprimir os comprovativos (original e duplicado) da inscrição realizada.

|                                                                                                    | campvc.pc -                                                                                                    | SIMPLET                                                                                 | Plozina Firetox                                                                                                    |                                                                                                    |
|----------------------------------------------------------------------------------------------------|----------------------------------------------------------------------------------------------------|-----------------------------------------------------------------------------------------|----------------------------------------------------------------------------------------------------|----------------------------------------------------------------------------------------------------|
| egunda-Fe                                                                                                    | eira, 04.07                                                                                                    | .2005                                                                                   | 18:13:29                                                                                                    | Imprimir Sair                                                                                                    |
|                                                                                                    |                                                                                                    |                                                                                         |                                                                                                    | (Original)                                                                                                    |
|                                                                                                    |                                                                                                    |                                                                                         | Escola Superior de Tecnologia e Gestão de Viana do                                                                                                    | Castelo                                                                                                    |
|                                                                                                    |                                                                                                    |                                                                                         | Comprovativo de Pré-Inscrição em 2005-06 (2º A                                                                                                    | no)                                                                                                    |
|                                                                                                    |                                                                                                    |                                                                                         |                                                                                                    |                                                                                                    |
| urso:                                                                                                    | 1156                                                                                                    | 5 DESI                                                                                  | IN DO PRODUTO                                                                                                    | Ramo: 0                                                                                                    |
| luno:                                                                                                    | 6000                                                                                                    | ) Maria                                                                                 |                                                                                                    | Plano: 2                                                                                                    |
| latricula:                                                                                                    | 2 (3                                                                                                    | 5ª Tenta                                                                                | tiva)                                                                                                    |                                                                                                    |
| ipo de Alo                                                                                                    | 10. <b>NOT</b>                                                                                                   | iai, worr                                                                               |                                                                                                    |                                                                                                    |
|                                                                                                    |                                                                                                    |                                                                                         |                                                                                                    |                                                                                                    |
|                                                                                                    |                                                                                                    |                                                                                         |                                                                                                    |                                                                                                    |
| no Ramo                                                                                                    | Duração                                                                                                    | Código                                                                                  | Disciplinas                                                                                                    | Turmas Tipo Inscricae                                                                                                    |
| no Ramo                                                                                                    | Duração<br>Anual                                                                                                 | Código<br>1900                                                                          | Disciplinas                                                                                                    | Turmas Tipo Inscrica<br>Normal                                                                                                    |
| no Ramo<br>(A) 0<br>(A) 0                                                                                                    | Duração<br>Anual<br>Anual                                                                                        | Código<br>1900<br>1901                                                                  | Disciplinas<br>Desenho Técnico<br>Desenho Básico                                                                                                    | Turmas Tipo Inscrica<br>Normal<br>Normal                                                                                                    |
| A) 0<br>(A) 0<br>(A) 0<br>(A) 0                                                                                                    | Duração<br>Anual<br>Anual<br>Anual                                                                               | Código<br>1900<br>1901<br>1902                                                          | Disciplinas<br>Desenho Técnico<br>Desenho Básico<br>Teoria do Design                                                                                                    | Turmas Tipo Inscrica<br>Normal<br>Normal<br>Normal                                                                                                    |
| A) 0<br>A) 0<br>A) 0<br>A) 0<br>A) 0<br>A) 0                                                                                                    | Duração<br>Anual<br>Anual<br>Anual<br>Anual                                                                      | Código<br>1900<br>1901<br>1902<br>1904                                                  | Disciplinas<br>Desenho Técnico<br>Desenho Básico<br>Teoria do Design<br>Projecto/Oficinas 1                                                                                                    | Turmas Tipo Inscrica<br>Normal<br>Normal<br>Normal<br>Normal                                                                                                    |
| no Ramo<br>A) 0<br>A) 0<br>A) 0<br>A) 0<br>A) 0<br>A) 0                                                                                                    | Duração<br>Anual<br>Anual<br>Anual<br>Anual<br>Anual                                                             | Código<br>1900<br>1901<br>1902<br>1904<br>1906                                          | Disciplinas<br>Desenho Técnico<br>Desenho Básico<br>Teoria do Design<br>Projecto/Oficinas I<br>História da Arte e da Cultura I                                                                                                    | Turmas Tipo Inscrica<br>Normal<br>Normal<br>Normal<br>Normal<br>Normal                                                                                                    |
| A) 0<br>A) 0<br>A) 0<br>A) 0<br>A) 0<br>A) 0<br>A) 0<br>A) 0<br>A) 0                                                                                                    | Duração<br>Anual<br>Anual<br>Anual<br>Anual<br>Anual<br>Anual                                                    | Código<br>1900<br>1901<br>1902<br>1904<br>1906<br>1907                                  | Disciplinas<br>Desenho Técnico<br>Desenho Básico<br>Teoria do Design<br>Projecto/Oficinas 1<br>História da Arte e da Cultura 1<br>Picología da Percepção                                                                                                    | Turmas Tipo Inscrica<br>Normal<br>Normal<br>Normal<br>Normal<br>Normal<br>Normal                                                                                                    |
| no     Ramo       (A)     0       (A)     0       (A)     0       (A)     0       (A)     0       (A)     0       (A)     0       (A)     0       (A)     0       (A)     0                                                                                                    | Duração<br>Anual<br>Anual<br>Anual<br>Anual<br>Anual<br>Anual                                                    | Código<br>1900<br>1901<br>1902<br>1904<br>1906<br>1907                                  | Disciplinas<br>Desenho Técnico<br>Desenho Básico<br>Teoria do Design<br>Projecto/Oficinas I<br>História da Arte e da Cultura I<br>Psicologia da Percepção                                                                                                    | Turmas     Tipo Inscrição       Normal     Normal       Normal     Normal       Normal     Normal       Normal     Normal       Normal     Normal       Statistica     Normal                                                                                                    |
| (A) 0<br>(A) 0<br>(A) 0<br>(A) 0<br>(A) 0<br>(A) 0<br>(A) 0<br>(A) 0                                                                                                    | Duração<br>Anual<br>Anual<br>Anual<br>Anual<br>Anual<br>Anual                                                    | Código<br>1900<br>1901<br>1902<br>1904<br>1906<br>1907                                  | Disciplinas<br>Desenho Técnico<br>Desenho Básico<br>Teoria do Design<br>Projecto/Oficinas I<br>História da Arte e da Cultura I<br>Psicologia da Percepção<br>Improvativo representam a escolha indicada pelo aluna na sua pré-inscrição.                                                                                                    | Turmas     Tipo Inscrica       Normal     Normal       Normal     Normal       Normal     Normal       Normal     Normal       Statistical     Normal       Turmal     Normal       Normal     Normal       Normal     Normal       Normal     Normal                                             |
| no Ramo<br>(A) 0<br>(A) 0<br>(A) 0<br>(A) 0<br>(A) 0<br>(A) 0<br>(A) 0<br>(A) 0                                                                                                    | Duração<br>Anual<br>Anual<br>Anual<br>Anual<br>Anual<br>Anual<br>Presentes                                       | Código<br>1900<br>1901<br>1902<br>1904<br>1906<br>1907<br>neste co                      | Disciplinas<br>Desenho Técnico<br>Desenho Básico<br>Teoria do Design<br>Projecto/Oficinas I<br>História da Arte e da Cultura I<br>Psicologia da Percepção<br>Improvativo representam a escolha indicada pelo aluno na sua pré-inscrição.<br>arantia de aceitação das inscrições e dados introduzidos por parte da instituição.                                                                                                    | Turmas     Tipo Inscrica       Normal     Normal       Normal     Normal       Normal     Normal       Normal     Normal       Normal     Normal       Statistical     Normal       Normal     Normal       Statistical     Normal       Statistical     Normal       Statistical     Statistical |
| no     Ramo       (A)     0       (A)     0       (A) | Duração<br>Anual<br>Anual<br>Anual<br>Anual<br>Anual<br>Anual<br>Presentes<br>sentam ne<br>nação ser             | Código<br>1900<br>1901<br>1902<br>1904<br>1906<br>1907<br>neste ci<br>nhuma<br>á valida | Disciplinas<br>Desenho Técnico<br>Desenho Básico<br>Teoria do Design<br>Projecto/Oficinas 1<br>História da Arte e da Cultura 1<br>Psicologia da Percepção<br>Psicologia da Percepção<br>Improvativo representam a escolha indicada pelo aluno na sua pré-inscrição.<br>aparantia de aceitação das inscrições e dados introduzidos por parte da instituição.<br>da pelo sistema e a pré-inscrição apenas terá carácter vinculativo com a eventual recepção de um n | Turmas Tipo Inscrica   Normal Normal   Normal Normal   Normal Normal   Normal Normal   6 Inscriçõe   nail do sistema a confirmar a inscrição de todas as                                                                                                    |
| no Ramo<br>(A) 0<br>(A) 0<br>(A) 0<br>(A) 0<br>(A) 0<br>(A) 0<br>(A) 0<br>sidados j<br>ião repre<br>sta inforn<br>isciplinas                                                                                                    | Duração<br>Anual<br>Anual<br>Anual<br>Anual<br>Anual<br>Anual<br>Anual<br>Presentes<br>sentam ne<br>mação servi- | Código<br>1900<br>1901<br>1902<br>1904<br>1906<br>1907<br>neste co<br>nhuma<br>á valida | Disciplinas<br>Desenho Técnico<br>Desenho Básico<br>Teoria do Design<br>Projecto/Oficinas I<br>História da Arte e da Cultura I<br>Psicologia da Percepção<br>mprovativo representam a escolha indicada pelo aluno na sua pré-inscrição.<br>Jarantia de aceitação das inscrições e dados introduzidos por parte da instituição.<br>Ja pelo sistema e a pré-inscrição apenas terá carácter vinculativo com a eventual recepção de um n                              | Turmas Tipo Inscrica   Normal Normal   Normal Normal   Normal Normal   Normal Normal   Normal Normal   Onormal Normal   Inscrição 6 Inscrição   nail do sistema a confirmar a inscrição de todas as                                                                                               |

7. Concluída a sua inscrição, deverá clicar na opção Sair.

| 19 http://portal.ipvc.pt - SIA NET - Mozilla Firefox | _ <b>.</b>                             |
|------------------------------------------------------|----------------------------------------|
| -9                                                   | Página Principal                       |
| SIAnet                                               | Pré-Inscricões Ficha Comprovativo Sair |
| Curso: 1156 DESIGN DO PRODUTO<br>Aluno: 6000 Maria   |                                        |
|                                                      |                                        |

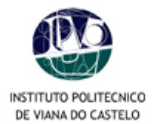

- 8. Enviar o comprovativo (original) por correio<sup>1</sup> ou dirigir-se aos Serviços Académicos, dentro do prazo estipulado para as inscrições, acompanhado dos seguintes documentos:
  - Cópia do BI;
  - Boletim de vacinas (vacina do tétano válida);
  - Comprovativo do pagamento de propinas;
  - Comprovativos do pagamento de taxa de inscrição\* e seguro\*
    - \*O pagamento das taxas poderá ser emitido à Escola, através de cheque ou vale de correio. Consulte a sua escola para saber o montante das taxas.
  - Comprovativo de candidatura a Bolsa (alunos bolseiros).

## Prazos para renovação de inscrição 2006/2007

Escola Superior Agrária 24 Julho a 25 Agosto Escola Superior de Tecnologia e Gestão 24 Julho a 18 Agosto Escola Superior de Enfermagem 28 Agosto a 08 Setembro Escola Superior de Ciências Empresariais 27 Julho a 02 Agosto

As Escolas Superiores do IPVC irão dispor de um espaço próprio, equipado com computadores, destinados à realização de inscrições, o que não invalida que os alunos procedam à realização das suas inscrições nas suas residências ou em qualquer outro local.

**OBS:** Regulamentos internos e situações específicas de cada Escola estão disponíveis para consulta na sua área pessoal. Em eventuais problemas de acesso ao PORTAL, contactar os Serviços Centrais do IPVC, através do e-mail: <u>suporte@ipvc.pt</u>.

<sup>&</sup>lt;sup>1</sup> Optando pelo envio dos documentos por correio, anexar um envelope selado para a devolução dos mesmos, aos quais será anexado o recibo de pagamento.